## HOW TO SUBSCRIBE TO (AND EXPLORE) WEC'S ONLINE MEMBER PORTAL

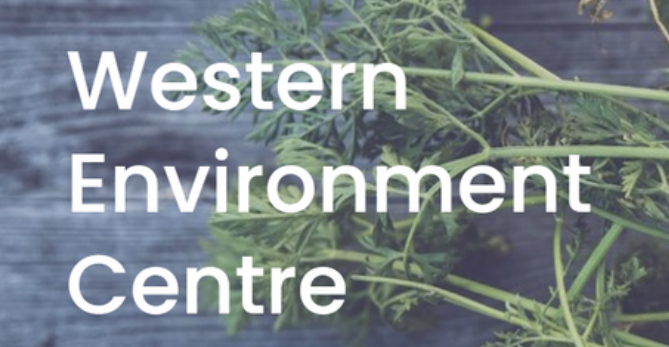

Click "Join" in the Main Page Header

Scroll down the Join Page to the "Already a WEC member? section

We always welcome new members, volunteers, and donations, which together make our initiatives possible.

Make a Donatio

## Already a WEC member?

Subscribe to our Online Member's Portal to get access to workshops, how-to manuals, and more!

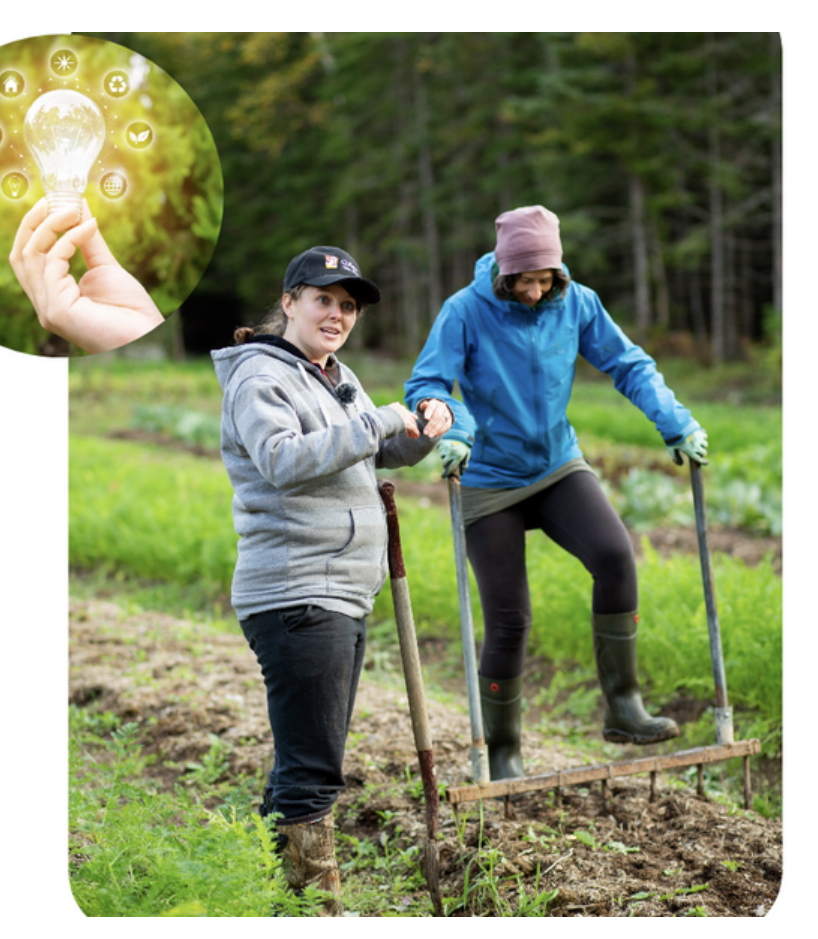

Click "Subscribe to Portal"

Subscribe to Portal

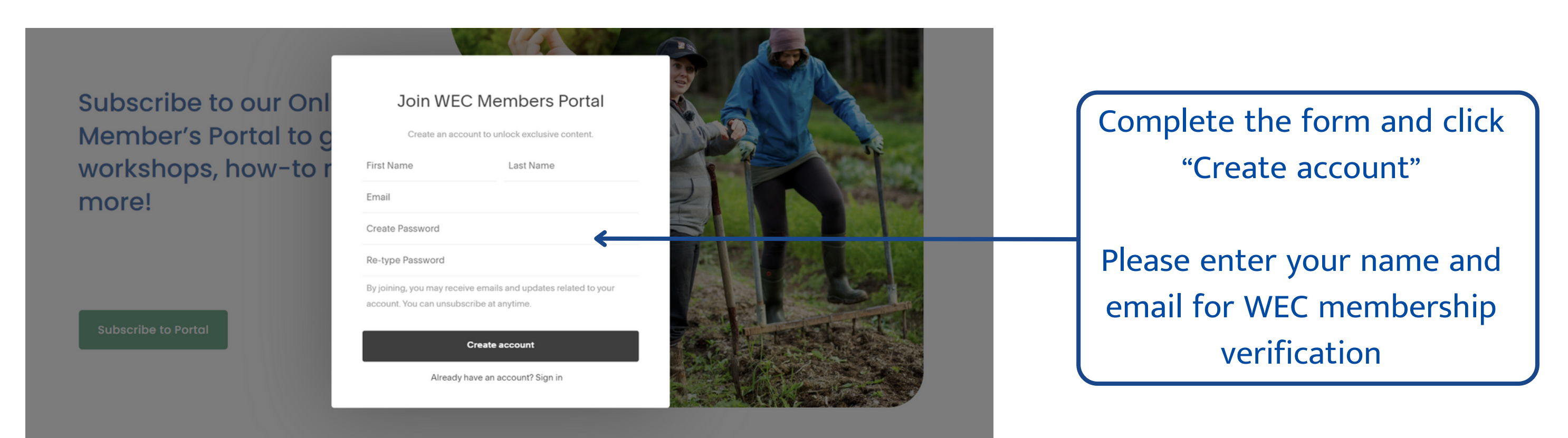

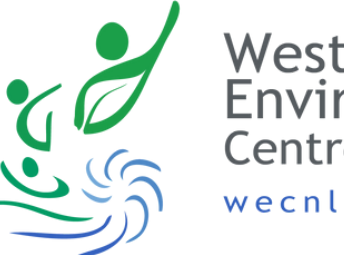

Western Environment Centre wecnl.ca

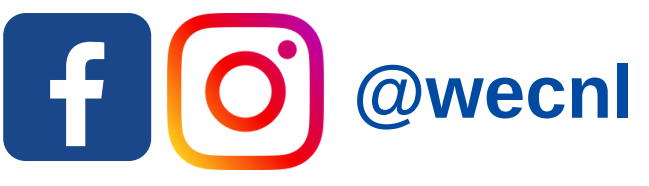

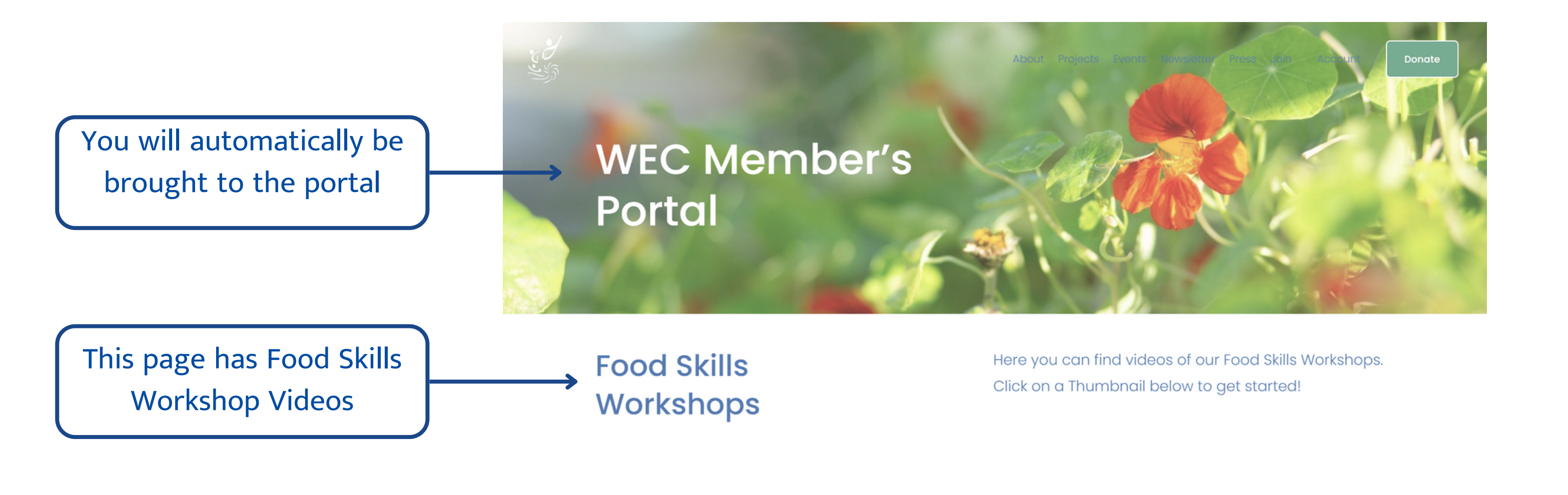

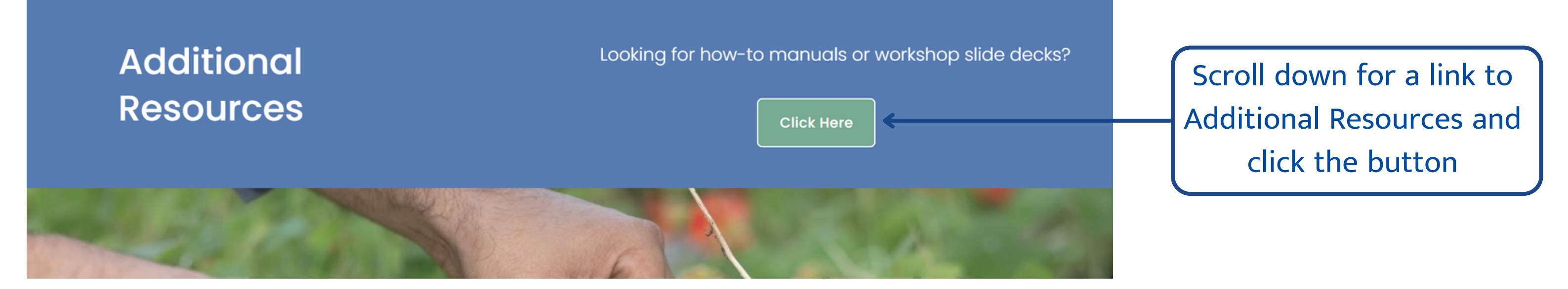

## Additional Resources

Here you can find Food Skills manuals, Workshop slide decks, and other useful odds and ends WEC is happy to share with members!

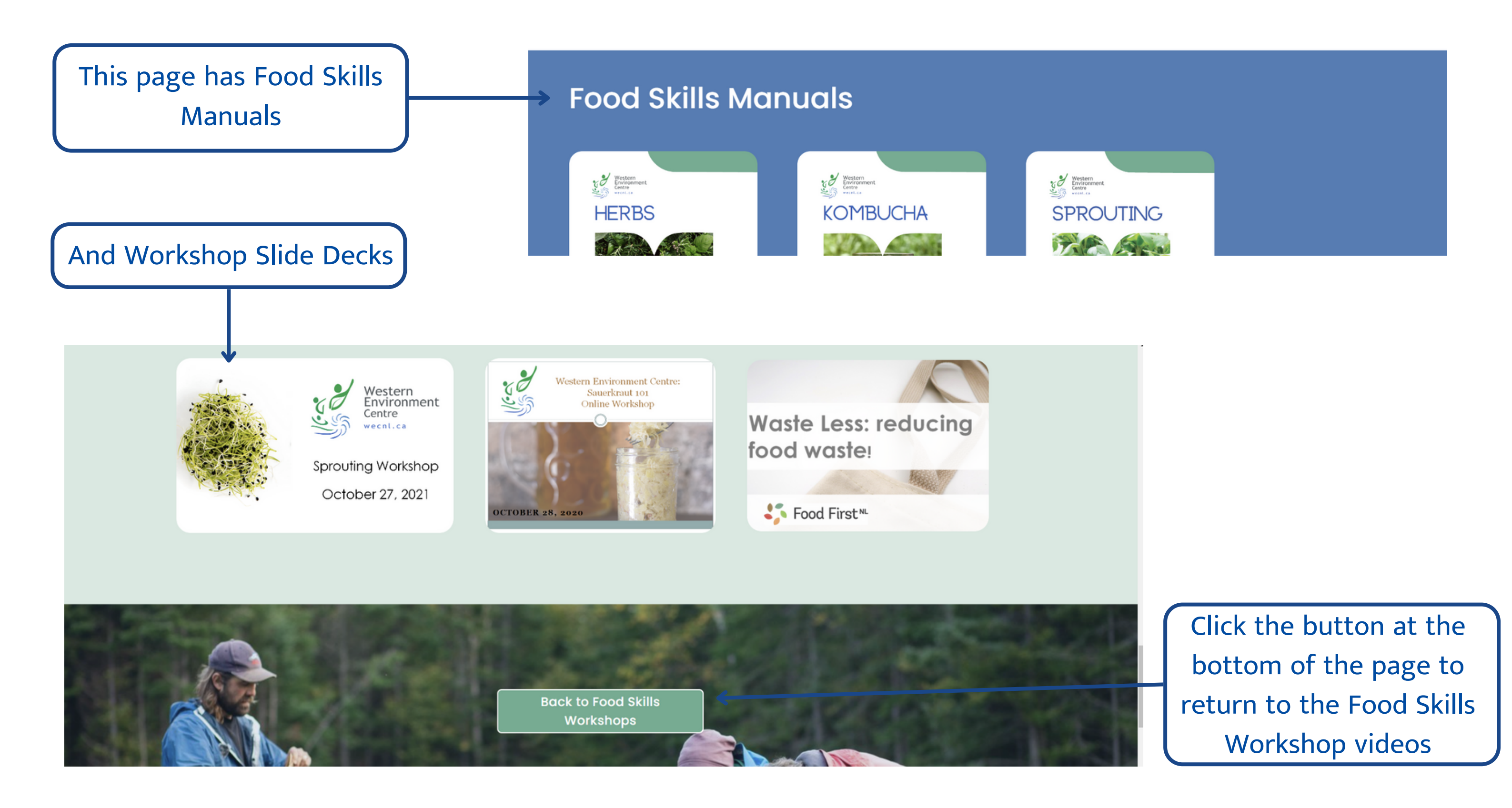

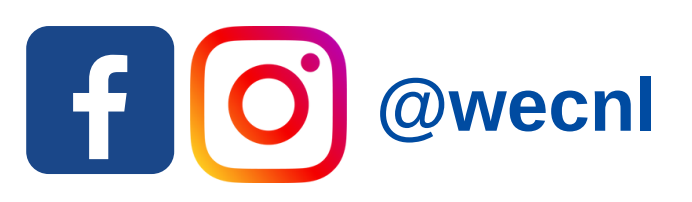

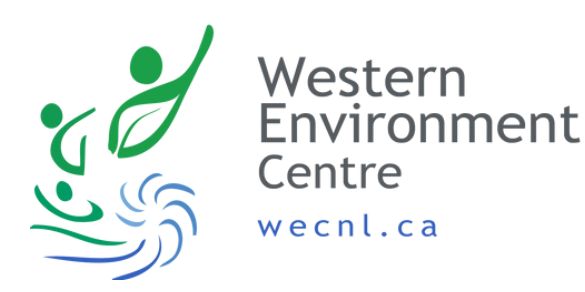

To return to the main WEC website, click the logo or any of the header tags at the top of the page

## WEC Member's Portal

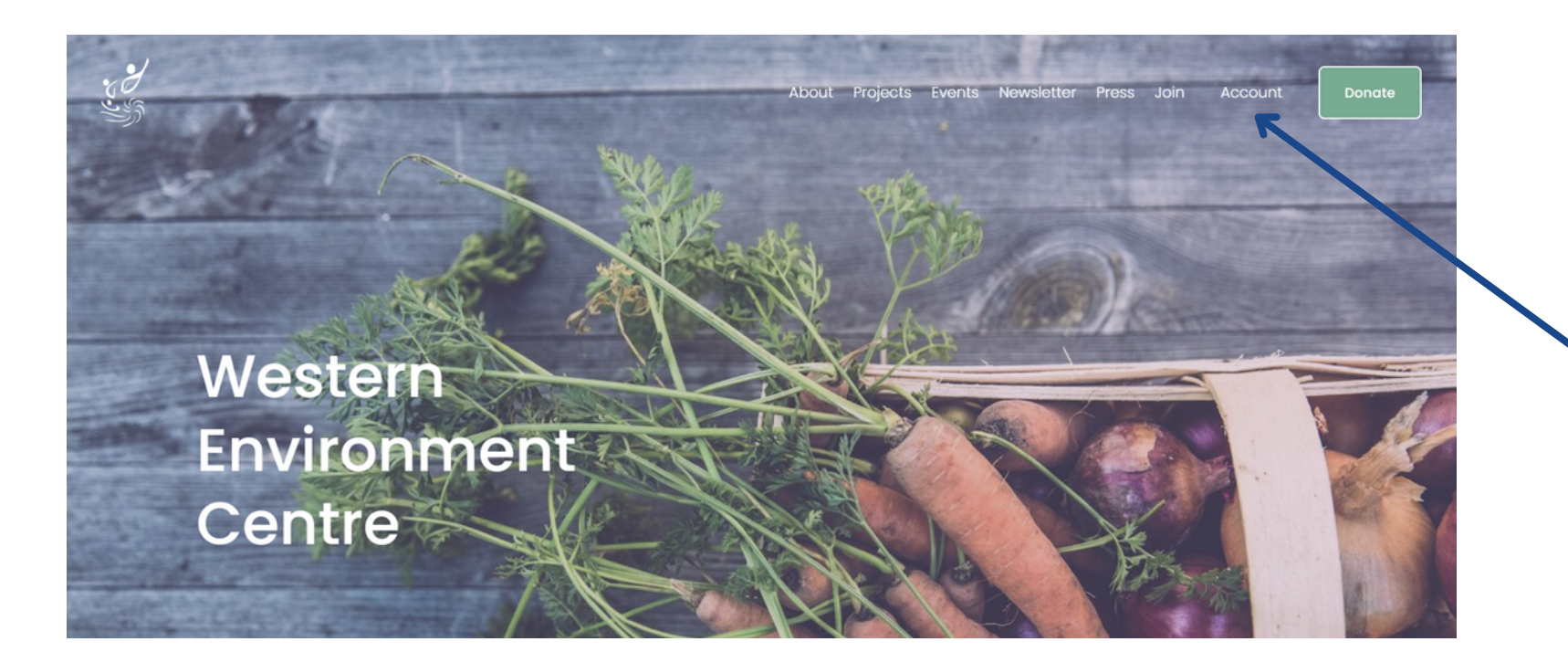

To visit the Member's Portal again click "Account"

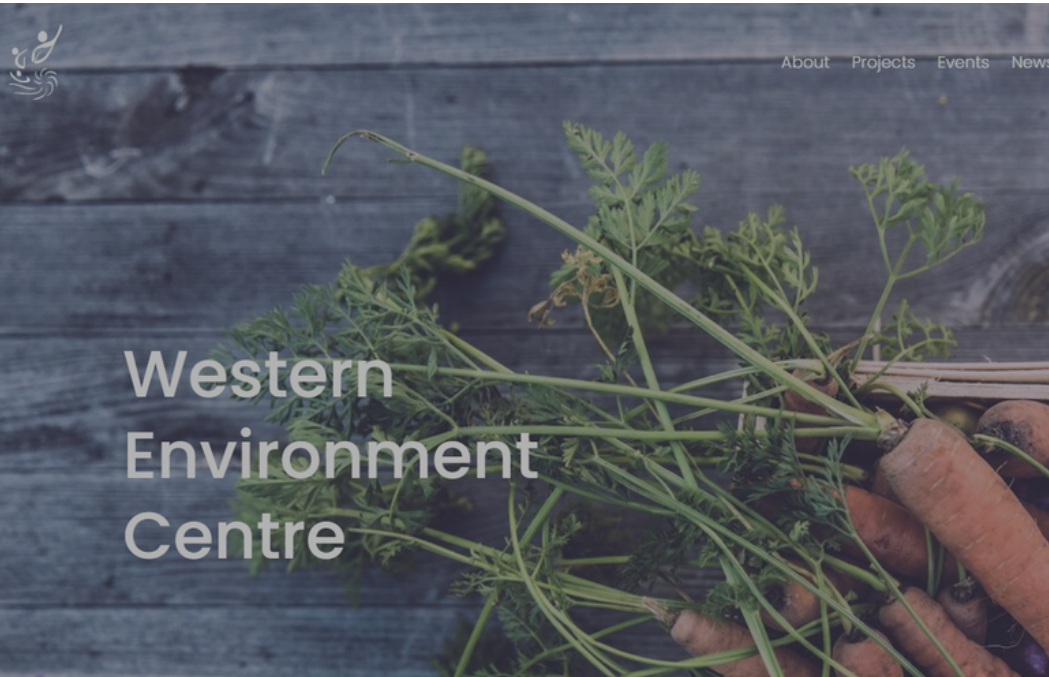

 Will
 Your account is not verified yet. A verification email has been sent to andrea@wecnl.ca.

 Resend Verification Email

 Q
 Search

 Image: Search

 Image: Search

 Image: Search

 Image: Search

 Image: Search

 Image: Search

 Image: Search

This will bring up the Digital Products page on the side of your screen

Click "View" under Member's Portal to visit

ACCOUNT SETTINGS

You will receive three emails when you create your Account. Please click the "Verify Your Account" button. We will not be emailing from the website so you can ignore the "Confirm Subscription" email.

| Velcome to WEC Mem<br>○ WEC Member's Portal < | nbers Portal                                                                            | 2:58 PM                                              |                                                                                                    |             |                                                                                  |         |  |
|-----------------------------------------------|-----------------------------------------------------------------------------------------|------------------------------------------------------|----------------------------------------------------------------------------------------------------|-------------|----------------------------------------------------------------------------------|---------|--|
| To andrea@wecnl.ca<br>Reply Reply all For     | orward Delete Add to Safe Senders Add to Blocked Senders                                |                                                      |                                                                                                    |             |                                                                                  |         |  |
| Show images Extern                            | al images have been blocked to protect you against potential spam                       | C Member's Port<br>andrea@wecnl.ca<br>aply Reply all | al <no-reply@squarespace.info><br/>Forward Delete Add to Safe Senders Add to Blocked Senders</no-reply@squarespace.info> | 2:58 PM     |                                                                                  |         |  |
|                                               |                                                                                         | Show images Ex                                       | ternal images have been blocked to protect you against potential spam                                                    | rm your s   | ubscription to WEC Member's Portal                                               |         |  |
|                                               | WEC Member's Portal                                                                     |                                                      |                                                                                                    | VEC Member' | s Portal <no-reply@campaign-preferences.com></no-reply@campaign-preferences.com> | 2:58 PM |  |
|                                               | Welcome to WEC Members Portal                                                           |                                                      |                                                                                                    | e andrea@we | eoni.ca<br>y all Forward Delete Add to Safe Senders Add to Blocked Senders       |         |  |
|                                               | You now have access to everything included in WEC Members Portal. Log in now to access. |                                                      | WEC Member's Portal                                                                                                    | Show images | External images have been blocked to protect you against potential spam          |         |  |
|                                               | LOG IN                                                                                  |                                                      | Verify your account                                                                                                    |             |                                                                                  |         |  |
|                                               |                                                                                         |                                                      | Before you can use all account features, we need to verify your account.                                                 |             |                                                                                  |         |  |
|                                               |                                                                                         |                                                      | VERIFY YOUR ACCOUNT                                                                                                    |             | WEC Member's Portal                                                              |         |  |
|                                               |                                                                                         |                                                      |                                                                                                    |             | Please confirm your subscription.                                                |         |  |
|                                               |                                                                                         |                                                      |                                                                                                    |             | Before we send you any email, we need you to confirm your subscription.          |         |  |
| WEC is                                        | s so happy to share the N                                                               | 1ember's                                             | s Portal as part of your                                                                                                 |             | CONFIRM SUBSCRIPTION                                                             |         |  |
| Memb                                          | ership Benefits. Please le                                                              | t us kno                                             | w what else you'd like                                                                                                   |             |                                                                                  |         |  |

us to share or how this space could work better for you! Email info@wecnl.ca with feedback and/or suggestions. Enjoy!

f

@wecnl

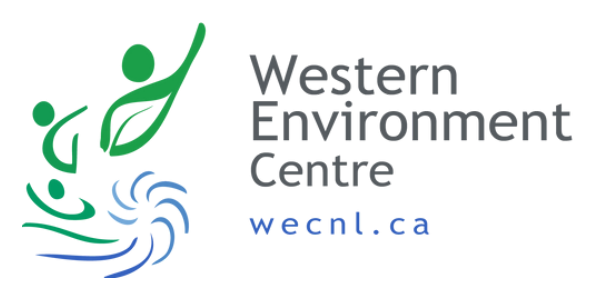

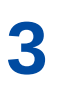